## GRADUATE COORDINATOR USER GUIDE FOR DEGREEWORKS

Office of the Registrar

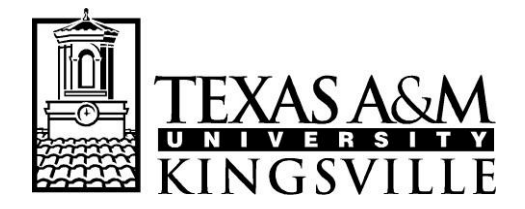

- 1) Go to the University's main web page: <u>www.tamuk.edu</u>.
- 2) On the top bar, click on JNET icon.

| TEXAS A&M U | NIVERSITY   |                    |          | Blue & Gold            | <b>H</b><br>JNET | Bb<br>Blackboard | Q<br>Search |
|-------------|-------------|--------------------|----------|------------------------|------------------|------------------|-------------|
| About 🔻     | Admission - | Academics <b>▼</b> | Research | Resources <del>*</del> | Alum             | ni At            | hletics     |

3) You will need to login to your account using your TAMUK credentials.

| TEXAS ASM<br>UNIVERSITY<br>KINGSVILLE®<br>Welcome to JNET<br>You have requested login to JNET                  |                                                                                                    |           |  |  |  |  |  |
|----------------------------------------------------------------------------------------------------|----------------------------------------------------------------------------------------------------|-----------|--|--|--|--|--|
|                                                                                                    | Important Dates                                                                                                    |           |  |  |  |  |  |
| Sign in to your account Username (ex. kuabc123)                                                                | Fall 2019 Graduating Students           13         Deadline for Change of Name                                                                                                    | -         |  |  |  |  |  |
| Password                                                                                                    | Image: Sep Image: Sep Im | 1) -<br>d |  |  |  |  |  |
| Create your password.<br>Forgot your password?                                                                 | CoctRegistration Begins for Winter212019 Intersession (8 am)                                                                                                    |           |  |  |  |  |  |
|                                                                                                    | Priority Registration begins for<br>21 Spring 2020. (Priority One grou                                                                                                    | up)       |  |  |  |  |  |
| iTech Support Services<br>361-593-4357 (HELP) 24/7                                                             | CoctPriority Registration begins for<br>Spring 2020 (8 am) (Post<br>Baccalaureate Seniors 90-120+<br>earned hours)                                                                                                    |           |  |  |  |  |  |
| Other Links<br>Duo multifactor authentication is enabled<br>for employees. Click here for more<br>information. | Priority Registration begins for<br>23 Priority Registration begins for<br>Spring 2020 (8 am) (Juniors 60<br>earned hours)                                                                                                    | -89       |  |  |  |  |  |

4) Once you are logged in, you will navigate to the Faculty Tab and under Faculty Tools, you will find the Degree Works link.

| Home Register Paying for College Academic Records Academi                                 | c Resources Campus Resources Faculty Library Tech Help Em                                                                                  | ployee News                                                                                                    |  |  |
|-------------------------------------------------------------------------------------------|----------------------------------------------------------------------------------------------------|----------------------------------------------------------------------------------------------------|--|--|
| JNet Faculty                                                                              |                                                                                                    |                                                                                                    |  |  |
|                                                                                           | N                                                                                                    |                                                                                                    |  |  |
| Advisor Dashboard                                                                         | Faculty Schedule                                                                                                    | 🖽 Faculty Senate 😽                                                                                                    |  |  |
| Term: Select Another Term V<br>D:<br>-Or-<br>Last Name:<br>First Name:                    | My Classes (Daily View)  Class Time Course Title Location Assigned Hours There are no scheduled meeting times.                             | Senators     Committees     Governing Documents and Resources     Motions and Resolutions     Contacts     Meeting Information |  |  |
| Student HAdvisees HABBoth                                                                 | Faculty Grade Assignment                                                                                                    |                                                                                                    |  |  |
| Faculty Dashboard                                                                         | Grade Status Final Grades                                                                                                    | e Forms 🔅                                                                                                    |  |  |
| Preferences<br>There are no class assignments at this time.                               | Status         Course Title         DeptCSN         Term         CRN Session Enrolled           No Final Grades are required at this time. | DegreeWorks Access Request Form<br>DegreeWorks Delete Request Form<br>T: Contract Form                                         |  |  |
|                                                                                           | Faculty Registration Tools                                                                                                    | T Contract Extension                                                                                                    |  |  |
| Faculty Tools                                                                             | Blue and Gold Main Menu                                                                                                    |                                                                                                    |  |  |
| Faculty Handbook     House Bill 2504 Instructions     Student Ratings of Instruction (SR) | Add or Drop Classes Change Course Options                                                                                                  | Course Surveys                                                                                                    |  |  |
| Eorons     DegreeWorks     Login to Starfish                                              | Student Schedule                                                                                                    |                                                                                                    |  |  |
| Textbook Resources                                                                        | Effectiveness                                                                                                    |                                                                                                    |  |  |

5) In Degree Works, you will enter the ID of the student. Once the student's audit is showing, click on the Plans tab.

|                 |                    | Pri      | nt           |                      |                |                                                                                    |                              | Log Out                          |   |    |
|-----------------|--------------------|----------|--------------|----------------------|----------------|------------------------------------------------------------------------------------|------------------------------|----------------------------------|---|----|
| Find Student ID | I <b>4 4 N</b> ame | ▶ ▶I<br> | Degree<br>MS | Major<br>Criminology | Level<br>GR    | Student Class Level<br>Master's Car                                                | Last Audit<br>Today          | Last Refresh<br>Today at 4:03 am | 0 | ₿. |
| Worksheets      | anner Plans        | Notes    | Petitions    | Exceptions           | GPA Calc       | Admin                                                                              |                              |                                  |   |    |
| Worksheets >    | Student View       | •        | View         | Save as PDF          | New Audit      | <ul> <li>Include in-progress class</li> <li>Include preregistered class</li> </ul> | ses<br><u>Class</u><br>asses | History                          |   |    |
| What If         |                    |          |              |                      |                |                                                                                    | (not f                       | rozen)                           | T |    |
| Look Ahead      |                    |          |              |                      | Save Save this | audit with this new des                                                            | scription and fre            | eze status                       |   |    |
| Financial Aid   |                    | N        |              | TAMU                 | ( DegreeV      | Vorks 4.1.6 Pro                                                                    | duction E                    | nvironment                       |   |    |

\*All tabs will not be available

## 6) Select the Degree Plan the student has created.

Worksheets Planner Plans Notes Petitions Exceptions GPA Calc Admin

| Student Planner for: |   |           |                |   |           | View: Select |            | New Plan |
|----------------------|---|-----------|----------------|---|-----------|--------------|------------|----------|
| List of plans        |   |           |                |   |           |              |            | Delete   |
| Description:         | ÷ | Active \$ | Modified 💠 Who | ¢ | Degree: 💠 | Level: \$    | Status:    | ÷        |
| John Doe Plan        |   | Ν         | 09/06/2019     |   | MBA       | GR           | NOT LOCKED |          |
|                      |   |           |                |   |           |              |            |          |

7) Once you have saved a degree plan for a student (or you have approved the student's plan), you will need to lock and activate the plan in order for you to create the block. Once it is locked, create the block for the plan to appear as an audit. To do so, you will click on the *Active* and *Locked* options and *Create Block* button.

| escription          | : Degree Plan 1                                    |            |               | 🗌 Active 🗌 I      | Locked      | ID                 |
|---------------------|----------------------------------------------------|------------|---------------|-------------------|-------------|--------------------|
| egree:<br>racking S | Master of Science<br>tatus: Not displayed, plan is | not active |               | ▼ Level: Graduate |             |                    |
| Summ                | er 2017 Total Credits: 6.                          | 0          |               |                   | Reassign De | lete this term + - |
| Critical            | Course Requirement                                 | Credits    | Minimum Grade | Campus            | Delivery    | Note               |
|                     | SOCI 5308                                          | Q. 3.0     | None          | • None            | * None      | w. B               |
|                     | CRIM 5315                                          | Q 3.0      | None          | * None            | * None      | *                  |
|                     |                                                    |            |               |                   |             |                    |
|                     |                                                    |            |               |                   |             |                    |
|                     |                                                    |            |               |                   |             |                    |
|                     |                                                    |            |               |                   |             |                    |
|                     |                                                    |            |               |                   |             |                    |
|                     |                                                    |            |               |                   |             |                    |
|                     |                                                    |            |               |                   |             |                    |
|                     |                                                    |            |               |                   |             |                    |

8) Once you have created the block a new pop-up window will appear letting you know a new requirement block has been created. Click the *OK* button.

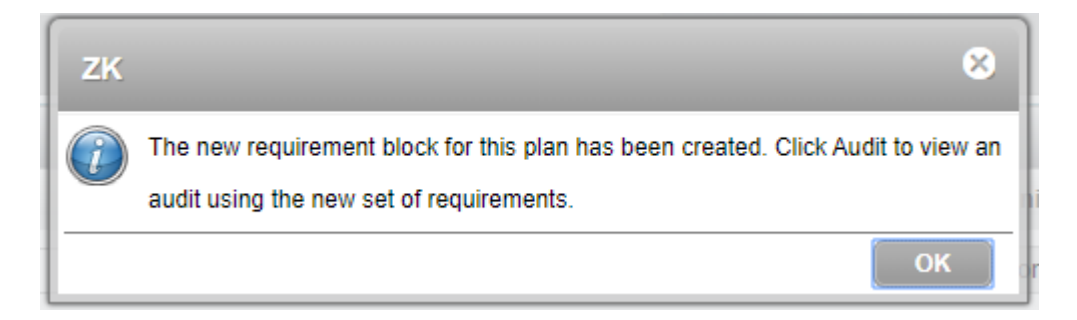

9) Go back to the *Worksheets* tab and click on the *Process New* button. This will generate an audit for the student based on the courses that were entered into the Student Educational Planner.

| Worksheets Planner Plans Notes                        | Petitions     | Exceptions GPA Calc            | Admin                                                                                  |                                   |
|-------------------------------------------------------|---------------|--------------------------------|----------------------------------------------------------------------------------------|-----------------------------------|
| Worksheets     Format:       History     Student View | View          | Save as PDF Process New        | <ul> <li>Include in-progress classes</li> <li>Include preregistered classes</li> </ul> | <u>Class History</u>              |
| Planner Block                                         |               |                                | Acad                                                                                   | emic Year: 2015-2016<br>GPA: 4.00 |
| Requirements planned for Spring 2016                  |               |                                |                                                                                        |                                   |
| Seminar in Criminology - 3 Hours                      | CRIM 5300     | Seminar in Criminology         | A 3                                                                                    | Spring 2016                       |
| 🖾 Data Analysis in Social Resrch - 3 Hours            | CRIM 5310     | Data Analysis in Social Resrch | A 3                                                                                    | Spring 2016                       |
| Selected Topics in Criminology - 3 Hours              | CRIM 5315     | T: Soc of Gender and Sexuality | A 3                                                                                    | Spring 2017                       |
| Requirements planned for Fall 2016                    |               |                                |                                                                                        |                                   |
| Sem in Criminological Theory - 3 Hours                | CRIM 5325     | Sem in Criminological Theory   | A 3                                                                                    | Fall 2016                         |
| Correctional Counseling - 3 Hours                     | CRIM 5354     | Correctional Counseling        | A 3                                                                                    | Fall 2016                         |
| Requirements planned for Spring 2017                  |               |                                |                                                                                        |                                   |
| Selected Topics in Criminology - 3 Hours              | CRIM 5315     | T: Sociology of Religion       | A 3                                                                                    | Spring 2017                       |
| Selected Topics in Criminology - 3 Hours              | CRIM 5315     | T: PARANORMAL                  | A 3                                                                                    | Spring 2016                       |
| Selected Topics in Sociol - 3 Hours                   | SOCI 5309     | T: Qualitative Methods         | A 3                                                                                    | Spring 2017                       |
| Requirements planned for Summer 2017                  |               |                                |                                                                                        |                                   |
| Selected Topics in Criminology - 3 Hours              | Still Needed: | 1 Class in CRIM 5315           |                                                                                        |                                   |
| Studies in Contemp Soc Probs - 3 Hours                | Still Needed: | 1 Class in SOCI 5308           |                                                                                        |                                   |
| Requirements planned for Fall 2017                    |               |                                |                                                                                        |                                   |
| Sem in Sociological Theory - 3 Hours                  | SOCI 5301     | Sem in Sociological Theory     | IP (3)                                                                                 | Fall 2017                         |
| The Study of Culture - 3 Hours                        | SOCI 5320     | The Study of Culture           | IP (3)                                                                                 | Fall 2017                         |
|                                                       |               |                                |                                                                                        |                                   |
| Requirements planned for Summer 2019                  |               |                                |                                                                                        |                                   |
| THESIS required                                       | Still Needed: | Thesis Option                  |                                                                                        |                                   |
| DEFENSE required                                      | Still Needed: | Thesis Defense                 |                                                                                        |                                   |
| MANUSCRIPT required                                   | Still Needed: | Manuscript                     |                                                                                        |                                   |
| PROPOSAL required                                     | Still Needed: | Proposal                       |                                                                                        |                                   |
| TURN required                                         | Still Needed: | Turnitin                       |                                                                                        |                                   |

## Note:

- 1) Any courses that were previously taken will be marked as complete (green check mark).
- 2) Courses currently being taken will be marked as in-progress (blue ~).
- 3) Courses that have yet to be taken will be marked as required (red box).

Note: Students will now have to select the track option they will be pursuing and need to add the following non-course requirements according to the option they have selected. These non-course requirements will be forced-completed by Martha.

Course Only Option: Comprehensive Exam Dissertation Option: Dissertation Status Report Manuscript Proposal Qualifying Exam Turnitin Project Option: Comprehensive Exam Final Research Project Submission Form Turnitin Thesis Option: Manuscript Proposal Thesis Defense Turnitin